# 電子門鎖設定說明書

#### 操作說明

#### 本產品具備內、外板手上提閉鎖功能

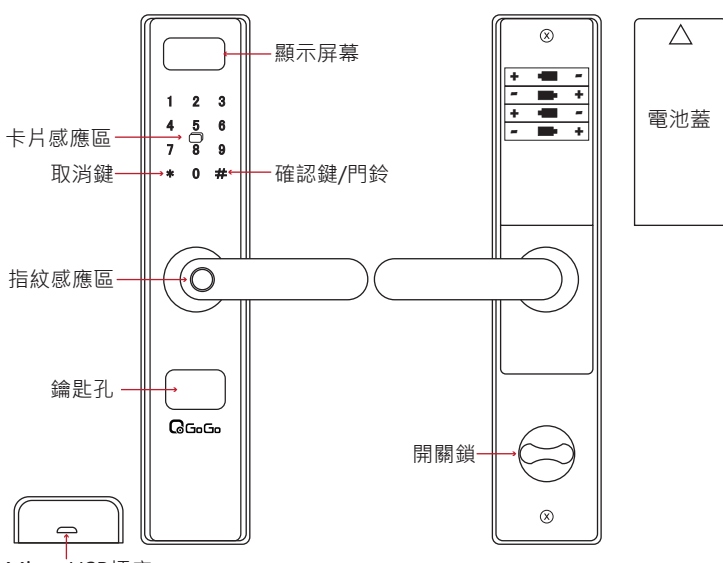

## Micro USB插座

| 設定功能說明 |        |                             |  |
|--------|--------|-----------------------------|--|
| 1      | 設置指紋:  | 添加管理員 / 添加用戶 / 刪除管理員 / 刪除用戶 |  |
|        | 設置密碼.  | 添加管理員 / 添加用戶 / 刪除用戶         |  |
| 4      | 設置卡片.  | 添加用戶/刪除用戶                   |  |
|        | 恢復原廠設置 |                             |  |

第一次使用時請先設置,新增管理員密碼及管理員指紋後,才可新增用戶指紋、 密碼及RFID卡。在出廠預設狀態下,電子門鎖是沒有任何密碼的。

## 設置RFID卡

#### 設置RFID卡設置

- 喚醒觸控螢幕 → \*#
- → 輸入管理員密碼 → #
- → 按1 → 按2選擇普通用戶設置RFID卡
- → 退出系統設置 → \*
- → 再次刷RFID卡 → 確認設置

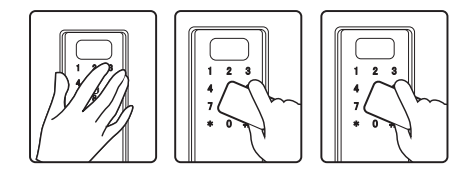

刪除用戶RFID卡

- 喚醒觸控螢幕→\*#
- → 輸入管理員密碼 → #
- → 按 2 選擇刪除
- → 刷RFID卡删除
- → 刪除密碼成功 → #

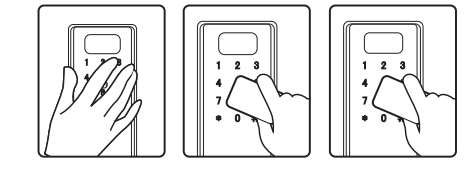

#### 注意事項

- 1. 卡片開鎖: 需先喚醒觸控螢幕後再進行卡片感應開鎖
- 2. RFID卡設置時請將卡片貼在觸控面板上。
- 3. RFID卡不能設置管理者,只能設置普通用戶。設置時請同時記下用戶編號,方便管理。
- 4. 用戶RFID卡可以單獨刪除,但不能修改。
- 5. 不能重複設置。重複設置時,系統會拒絕,並語音告知"卡已存在"。
- 6. 當用戶RFID卡片張數容量滿後要增加設置時,必須先刪除用戶後才能重新設置。

# 基本設定

本產品具有語音引導功能,使用者可由語音引導,完成指紋、密碼及IC卡的設置及刪除。

- 先以手掌輕碰觸控面板,當觸控面板點亮後,先按 \* 鍵,再按 # 鍵,會有語音提示使用者 驗證管理員,輸入6~8位數密碼後即可進入設置模式。
- 螢幕會有選項功能,按壓數字鍵即進入該選項功能,按\*鍵會回到上一層,若超過8秒 沒有任何操作,則為逾時,系統將會離開設置模式。
- 3. 使用觸控面板時,每按一次觸控按鍵,系統會同時發出噹一短聲,表示已經收到該次按壓。

## 變更預設管理員密碼

手蓋住喚醒觸控螢幕→\*#

- → 輸入預設管理員密碼
- → 輸入管理員密碼 → #
- → 設置成功

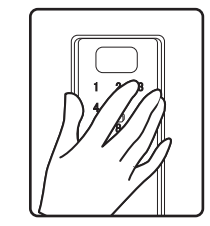

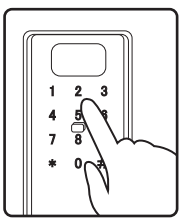

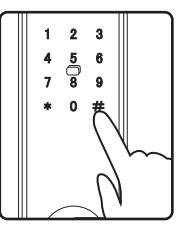

## 注意事項

- 1. 密碼設置為6~8碼。
- 2. 等待輸入時間超過8秒,沒有任何操作,則為"逾時",系統將會離開設置模式。
- 3. 只要新增管理員密碼後,就可接著設置普通用戶密碼。
- 4. 只能設置1組管理員密碼,不能刪除。普通用戶密碼不可與管理員的排列組合相同。

## 恢復出廠預設值

#### 恢復出廠設置

- 喚醒觸控螢幕 → \*#
- → 輸入管理員密碼 → #
- → 按3→ 按4選擇恢復出廠設置 → #
- → 約等3秒後,語音"恢復出廠設置成功"

即完成恢復出廠設置

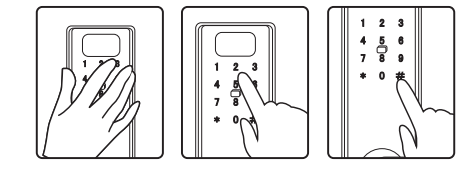

## 系統設置時間設值

時間設置

喚醒觸控螢幕 → \*#

- → 輸入管理員密碼 → #
- → 按3選擇系統設置
- → 按1 選擇設置時間
- → 輸入目前的時間 → #
- → 操作成功 → \*
- 即完成恢復設置時間

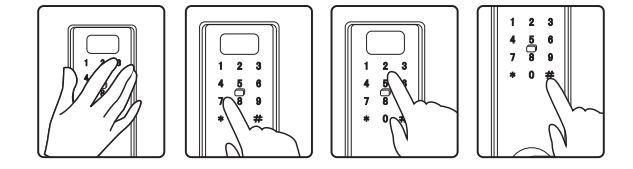

#### 注意事項

1. 時間設置格式: 年 / 月 / 日 、時 : 分 (時間為24小時)

# 增加管理員/用戶密碼或指紋

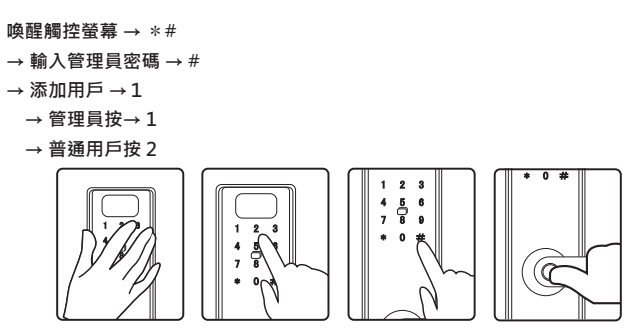

## 刪除用戶指紋

- 喚醒觸控螢幕
- → 輸入管理員密碼 → #
- → 按2選擇刪除設置
- → 按指紋刪除
- → 刪除成功

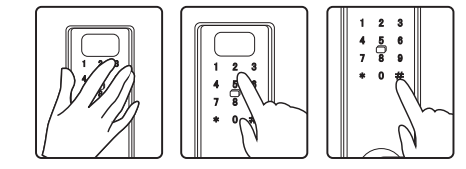

#### 注意事項

- 1. 管理員10組密碼、用戶100組。設置時請同時記下用戶編號,方便管理。
- 2. 用戶指紋都可以刪除,但不能修改。
- 3. 不論管理員或用戶,都不能重複設置指紋。重複設置時,系統會拒絕,
- 並語音告知"指紋已存在" ·
- 4. 當指紋組數容量滿後要增加設置時,必須先刪除已存在的指紋後才能重新增加。

# 設置密碼

# 增加用戶密碼

- 喚醒觸控螢幕 → \*#
- → 輸入管理員密碼 → #
- → 按1→ 按2選擇普通用戶設置密碼
- → 按密碼 → 再輸入一次密碼
- → 退出系統設置 → \*
- → 再次輸入新密碼 → # → 確認設置

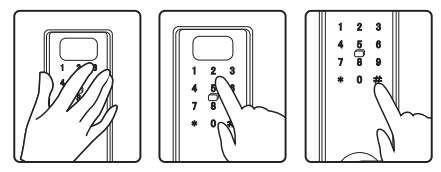

刪除用戶密碼

- 喚醒觸控螢幕→\*#
- → 輸入管理員密碼 → #
- → 按2選擇刪除密碼
- → 按用戶密碼刪除

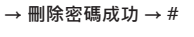

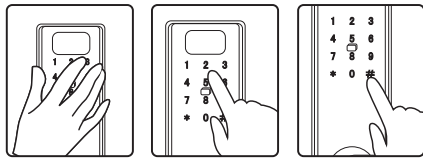

注意事項

- 1. 密碼開鎖: 密碼輸入後需按#鍵方可開鎖。
- 2. 密碼為6-8碼,管理員密碼10組。
- 3. 用戶密碼100組,設置時請同時記下用戶編號,方便管理。
- 4. 用戶密碼可以單獨刪除,但不能修改。
- 5. 不論管理員或用戶密碼,都不能重複設置
- 6. 當用戶密碼組數容量滿後要增加設置時,必須先刪除後才能重新設置。
- 7. 密碼防窺視功能:密碼開門時,可在開鎖密碼前後添加任意數字,然後按#確認。 例如,開鎖密碼為"123456",以下列方式輸入密碼:"xxx123456xxxxx"

# 故障排除

| 問題                                     |                                                                     |
|----------------------------------------|---------------------------------------------------------------------|
| 電池電力不足·系統自動停機不運作·<br>並且發出"電壓低"的警示?     | 因電池電力不足·請更換新電池。                                                     |
| 開鎖時驗證成功後 · 如果沒有開門 ·<br>系統多久會自動上鎖 ?     | 8秒後會自動上鎖。                                                           |
| 設置密碼過程中按錯數字鍵時如何處理?                     | 按1次*鍵,可刪除上次按錯的數字。                                                   |
| 系統鎖定中,要怎麼辦 <b>?</b>                    | 需靜待5分鐘後·才能重新使用電控開鎖。                                                 |
| 電力不足時 · 系統是否會提醒?沒電時 ·<br>系統是否會恢復出廠預設值? | 電力不足時,系統會發出"電壓低"的警語。<br>請立即更換電池。不論是沒電時或者是更換<br>電池,全部的系統設定都不會改變。     |
| 使用已登錄的指紋開鎖,為何無法開鎖?                     | 如果您的手沾水、油脂、或其它異物,請勿以指紋<br>或密碼開鎖。對於部分手指,因為容易太乾燥而龜<br>裂,或者容易出汗而潮濕的狀況。 |
| 為何指紋開鎖時・時常無法開啟?                        | 指紋設定時建議以相同的手指設定多組不同的角度<br>·避免判讀錯誤而無法開啟。                             |

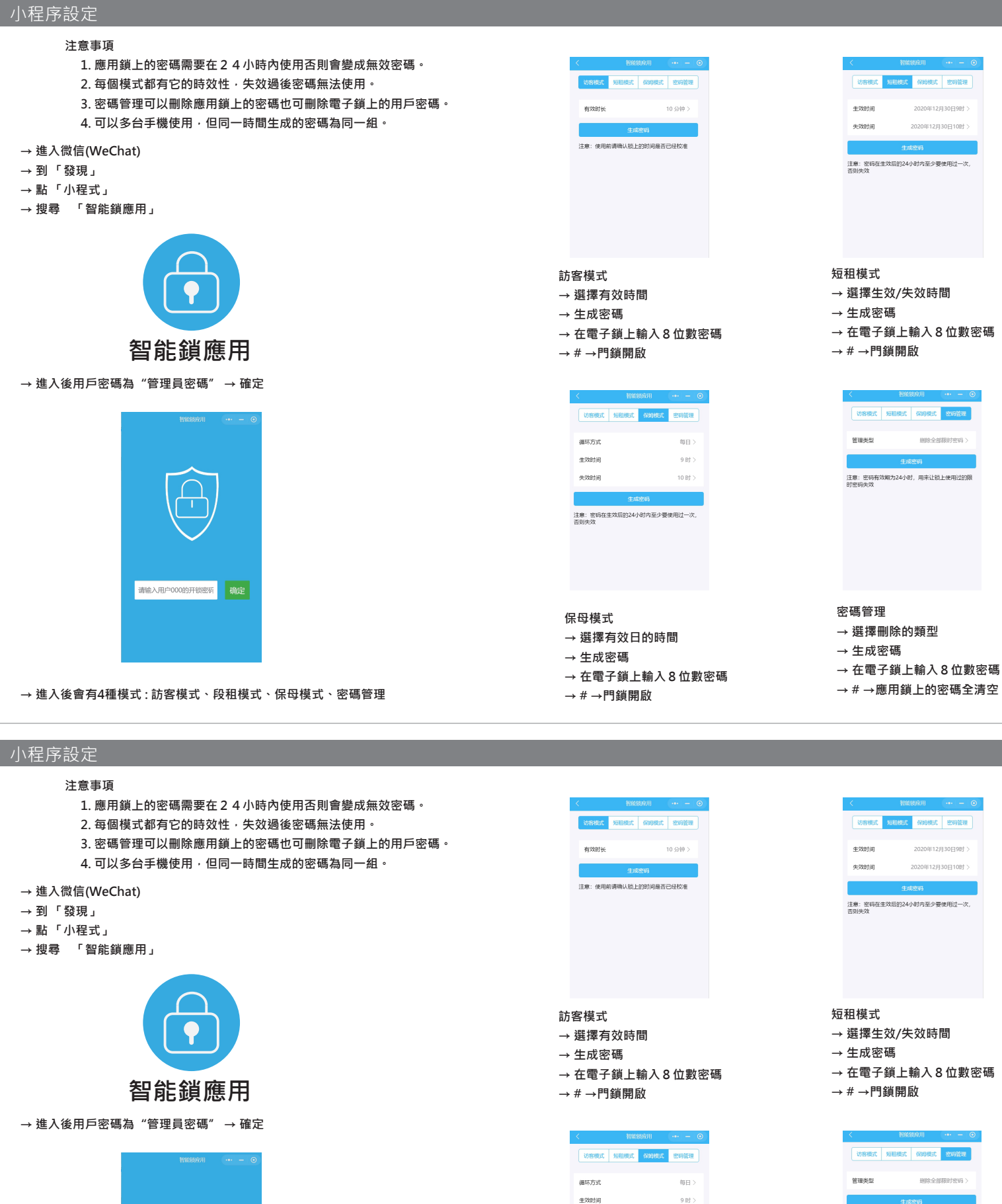

生效时间

失效时间

保母模式

→ 生成密碼

→#→門鎖開啟

→ 選擇有效日的時間

→ 在電子鎖上輸入8位數密碼

注意:密码在生效后的24小时内至少要使用过一次, 否则牛效

10时>

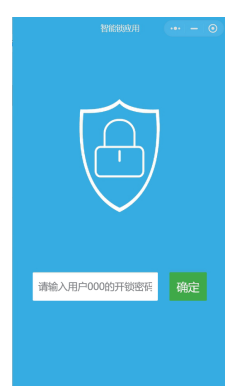

→ 在電子鎖上輸入8位數密碼

注意:密码有效期为24小时,用来让锁上使用过的限

→ # →應用鎖上的密碼全清空